# スプリット トンネリング ASA 5500 をサーバと して、Cisco 871 を Easy VPN として使った Easy VPN のリモート設定例

### 内容

概要
前提条件
要件
使用するコンポーネント
表記法
設定
ネットワーク図
設定
確認
トラブルシュート
ルータのトラブルシューティング
ASA のトラブルシューティング
関連情報

## <u>概要</u>

このドキュメントでは、Easy VPN を使用した Cisco Adaptive Security Appliance (ASA) 5520 と Cisco 871 ルータ の間の IPsec 設定例を紹介します。ASA 5520 は Easy VPN サーバ、Cisco 871 ルータは Easy VPN Remote クライアントとして動作します。この設定には ASA ソフトウェ ア バージョン 7.1(1)が稼働する ASA 5520 デバイスを使用しますが、PIX オペレーティング シス テム バージョン 7.1 以降が稼働する PIX Firewall デバイスでもこの設定を使用できます。

Cisco VPN 3000コンセントレータに接続する<u>Network Extension Mode(NEM)でCisco IOS®ルータ</u> <u>をEzVPNとして設定する</u>には、『<u>VPN 3000コンセントレータを使用するCisco IOS上のCisco</u> <u>EzVPNクライアントのののの設定</u>』を。

Cisco IOS Easy VPNリモートハードウェアクライアントとPIX Easy VPNサーバ間のIPsecを設定 するには、『<u>IOS Easy VPNリモートハードウェアクライアントからPIX Easy VPNサーバへの設</u> <u>定例</u>』を参照してください。

Cisco 7200ルータをEzVPNとして設定し、Cisco 871ルータをEasy VPNリモートとして設定する には、『<u>7200 Easy VPNサーバから871 Easy VPNリモートへの設定例</u>』を参照してください。

## <u>前提条件</u>

要件

<u>IPsec</u> と <u>ASA 7.x</u> オペレーティング システムに関する基本的な知識があることを確認してください。

#### <u>使用するコンポーネント</u>

このドキュメントの情報は、次のソフトウェアとハードウェアのバージョンに基づいています。

- Easy VPN サーバは、バージョン 7.1(1) が稼働する ASA 5520 です。
- Easy VPNリモートハードウェアクライアントは、Cisco IOS®ソフトウェアリリース 12.4T1が稼働するCisco 871ルータです。

**注:**Cisco ASA 5500シリーズバージョン7.xでは、PIXバージョン7.xと同様のソフトウェアバージョンが稼働しています。このドキュメントで使用する設定は、両方の製品ラインに適用できます。

このドキュメントの情報は、特定のラボ環境にあるデバイスに基づいて作成されました。このド キュメントで使用するすべてのデバイスは、初期(デフォルト)設定の状態から起動しています 。対象のネットワークが実稼働中である場合には、どのようなコマンドについても、その潜在的 な影響について確実に理解しておく必要があります。

#### 表記法

ドキュメント表記の詳細は、『シスコ テクニカル ティップスの表記法』を参照してください。

#### 設定

このセクションでは、このドキュメントで説明する機能を設定するために必要な情報を提供して います。

**注**: このドキュメントで使用されているコマンドの詳細を調べるには、<u>Command Lookup</u> <u>Tool(登録</u>ユーザ専用)を使用してください。

#### <u>ネットワーク図</u>

このドキュメントでは、次のネットワーク セットアップを使用します。

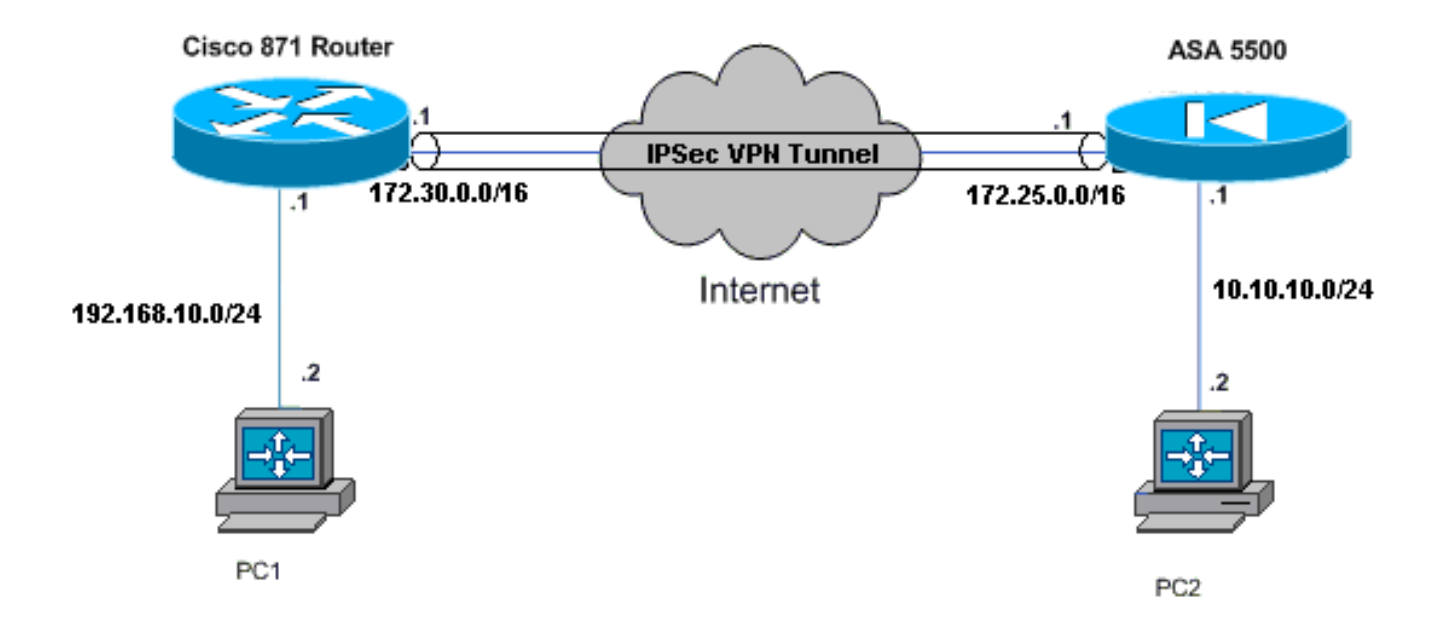

### <u>設定</u>

このドキュメントでは、次の構成を使用します。

- Cisco ASA 5520
- <u>Cisco 871 ルータ</u>

| Cisco ASA 5520                                      |  |  |  |  |  |
|-----------------------------------------------------|--|--|--|--|--|
|                                                     |  |  |  |  |  |
| ciscoasa# <b>show run</b>                           |  |  |  |  |  |
| : Saved                                             |  |  |  |  |  |
| :                                                   |  |  |  |  |  |
| ASA Version 7.1(1)                                  |  |  |  |  |  |
| !                                                   |  |  |  |  |  |
| hostname ciscoasa                                   |  |  |  |  |  |
|                                                     |  |  |  |  |  |
| interface GigabitEthernet0/0                        |  |  |  |  |  |
| nameif outside                                      |  |  |  |  |  |
| security-level 0                                    |  |  |  |  |  |
| ip address 172.25.171.1 255.255.0.0                 |  |  |  |  |  |
|                                                     |  |  |  |  |  |
| interface GigabitEthernet0/1                        |  |  |  |  |  |
| nameli inside                                       |  |  |  |  |  |
| in address 10 10 10 1 255 255 255 0                 |  |  |  |  |  |
| 1 address 10.10.10.1 255.255.255.0                  |  |  |  |  |  |
| interface Management0/0                             |  |  |  |  |  |
| shutdown                                            |  |  |  |  |  |
| no nameif                                           |  |  |  |  |  |
| no security-level                                   |  |  |  |  |  |
| no ip address                                       |  |  |  |  |  |
| ! Output is suppressed. access-list no-nat extended |  |  |  |  |  |

permit ip 10.10.10.0 255.255.255.0 192.168.10.0 255.255.255.0 access-list ezvpn extended permit ip 10.10.10.0 255.255.255.0 192.168.10.0 255.255.255.0 access-list Split\_Tunnel\_List remark The corporate network behind the ASA access-list Split\_Tunnel\_List standard permit 10.10.10.0 255.255.255.0 nat (inside) 0 access-list no-nat access-group OUT in interface outside route outside 0.0.0.0 0.0.0.0 172.25.171.2 1 !--- Use the group-policy attributes command in !--global configuration mode to enter the group-policy attributes mode. group-policy DfltGrpPolicy attributes banner none wins-server none dns-server none dhcp-network-scope none vpn-access-hours none vpn-simultaneous-logins 3 vpn-idle-timeout 30 vpn-session-timeout none vpn-filter none vpn-tunnel-protocol IPSec password-storage enable ip-comp disable re-xauth disable group-lock none pfs disable ipsec-udp enable ipsec-udp-port 10000 split-tunnel-policy tunnelspecified split-tunnel-network-list value Split\_Tunnel\_List default-domain none split-dns none secure-unit-authentication disable user-authentication disable user-authentication-idle-timeout 30 ip-phone-bypass disable leap-bypass disable !--- Network Extension mode allows hardware clients to present a single, !--- routable network to the remote private network over the VPN tunnel. nem enable backup-servers keep-client-config client-firewall none client-access-rule none username cisco password 3USUcOPFUiMCO4Jk encrypted http server enable no snmp-server location no snmp-server contact snmp-server enable traps snmp authentication linkup linkdown coldstart !--- These are IPsec Phase I and Phase II parameters. !-- The parameters have to match in order for !--- the IPsec tunnel to come up. crypto ipsec transform-set mySET esp-des esp-md5-hmac crypto dynamic-map myDYN-MAP 5 set transform-set mySET crypto map myMAP 60 ipsec-isakmp dynamic myDYN-MAP crypto map myMAP interface outside isakmp identity address

```
isakmp enable outside
isakmp policy 1 authentication pre-share
isakmp policy 1 encryption 3des
isakmp policy 1 hash md5
isakmp policy 1 group 2
isakmp policy 1 lifetime 86400
tunnel-group DefaultRAGroup general-attributes
default-group-policy DfltGrpPolicy
tunnel-group DefaultRAGroup ipsec-attributes
pre-shared-key *
telnet timeout 5
ssh timeout 5
console timeout 0
: end
ciscoasa#
Cisco 871 ルータ
C871#show running-config
Current configuration : 1639 bytes
1
version 12.4
no service pad
service timestamps debug datetime msec
service timestamps log datetime msec
no service password-encryption
1
hostname C871
1
boot-start-marker
boot-end-marker
1
!
ip cef
!--- Creates a Cisco Easy VPN Remote configuration and
enters the !--- Cisco Easy VPN Remote configuration
mode. crypto ipsec client ezvpn ASA
!--- The IPsec VPN tunnel is automatically connected
when the Cisco !--- Easy VPN Remote feature is
configured on an interface. connect auto
!--- The group name should match the remote group name.
group DefaultRAGroup key cisco
!--- Specifies that the router should become a remote
extension of the !--- enterprise network at the other
end of the VPN connection. mode network-extension
!--- Sets the peer IP address or hostname for the VPN
connection. peer 172.25.171.1
!--- Specifies how the Easy VPN Client handles extended
authentication (Xauth) requests. xauth userid mode
interactive
!--- Output is suppressed. ! interface FastEthernet0 !
interface FastEthernet1 ! interface FastEthernet2 !
interface FastEthernet3 ! !--- Assigns a Cisco Easy VPN
Remote configuration to an outside interface. interface
FastEthernet4 ip address 172.30.171.1 255.255.0.0 ip
access-group 101 in no ip redirects no ip unreachables
no ip proxy-arp ip nat outside ip virtual-reassembly ip
route-cache flow duplex auto speed auto crypto ipsec
```

```
client ezvon ASA
!--- Assigns a Cisco Easy VPN Rremote configuration to
an outside interface. interface Vlan1 ip address
192.168.10.1 255.255.255.0 ip access-group 100 out no ip
redirects no ip unreachables no ip proxy-arp ip nat
inside ip virtual-reassembly ip route-cache flow ip tcp
adjust-mss 1452 crypto ipsec client ezvpn ASA inside
!
ip classless
ip route 0.0.0.0 0.0.0.0 172.30.171.2
!--- Enables NAT on the inside source address. ip nat
inside source route-map EzVPN1 interface FastEthernet4
overload
access-list 100 permit ip any any
access-list 101 permit ip any any
access-list 103 permit ip 192.168.10.0 0.0.0.255 any
1
route-map EzVPN1 permit 1
match ip address 103
1
end
C871#
```

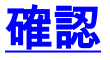

ここでは、設定が正常に機能しているかどうかを確認します。

<u>アウトプット インタープリタ ツール(登録ユーザ専用)(OIT)は、特定の show コマンドをサ</u> ポートします。OIT を使用して、show コマンドの出力の分析を表示します。

両方のデバイスを設定すると、Cisco 871 ルータはピア IP アドレスを使用して ASA 5520 に自動 的に接触し、VPN トンネルの設定を試みます。最初の ISAKMP パラメータが交換されると、ル ータは次のメッセージを表示します。

Pending XAuth Request, Please enter the following command: crypto ipsec client ezvpn xauth

crypto ipsec client ezvpn xauth コマンドを入力する必要があり、入力するとユーザ名とパスワー ドが求められます。これは、ASA 5520で設定されているユーザ名とパスワードと一致する必要が あります。ユーザ名とパスワードが両方のピアで合意されると、残りのパラメータが一致し、 IPsec VPNトンネルが起動します。

EZVPN(ASA): Pending XAuth Request, Please enter the following command:

EZVPN: crypto ipsec client ezvpn xauth

!--- Enter the crypto ipsec client ezvpn xauth command.

crypto ipsec client ezvpn xauth

次のコマンドを使用して、ASA 5520 と Cisco 871 ルータの両方でトンネルが正しく動作してい ることを確認します。

#### show crypto isakmp sa: ピア上の現在の IKE セキュリティ アソシエーション(SA)をすべ て表示します。 QM\_IDLE 状態は、SA がピアと認証された状態であり、後続のクイック モードの交換に使用できることを示します。

show crypto isakmp sa IPv4 Crvpto ISAKMP SA

| 172.25.171.1 | 172.30.171.1 | OM IDLE | 1011    | 0    | ACTIVE |
|--------------|--------------|---------|---------|------|--------|
| dst          | src          | state   | conn-id | slot | status |

IPv6 Crypto ISAKMP SA

show crypto ipsec sa:現在の SA で使用されている設定を表示します。ピア IP アドレス、ローカルとリモートの両端のアクセスが可能なネットワーク、および使用されている変換セットをチェックします。2つの Encapsulating Security Protocol (ESP) SA が、各方向に1つずつあります。Authentication Header (AH;認証ヘッダ)変換セットは使用されないため、空の状態です。

#### show crypto ipsec sa

```
interface: FastEthernet4
   Crypto map tag: FastEthernet4-head-0, local addr 172.30.171.1
  protected vrf: (none)
  local ident (addr/mask/prot/port): (192.168.10.0/255.255.255.0/0/0)
  remote ident (addr/mask/prot/port): (0.0.0.0/0.0.0.0/0/0)
  current_peer 172.25.171.1 port 500
    PERMIT, flags={origin_is_acl,}
    #pkts encaps: 0, #pkts encrypt: 0, #pkts digest: 0
    #pkts decaps: 0, #pkts decrypt: 0, #pkts verify: 0
    #pkts compressed: 0, #pkts decompressed: 0
    #pkts not compressed: 0, #pkts compr. failed: 0
    #pkts not decompressed: 0, #pkts decompress failed: 0
    #send errors 0, #recv errors 0
    local crypto endpt.: 172.30.171.1, remote crypto endpt.: 172.25.171.1
     path mtu 1500, ip mtu 1500
     current outbound spi: 0x2A9F7252(715092562)
     inbound esp sas:
      spi: 0x42A887CB(1118341067)
        transform: esp-des esp-md5-hmac ,
        in use settings ={Tunnel, }
        conn id: 39, flow_id: C87X_MBRD:39, crypto map: FastEthernet4-head-0
        sa timing: remaining key lifetime (k/sec): (4389903/28511)
        IV size: 8 bytes
        replay detection support: Y
        Status: ACTIVE
     inbound ah sas:
     inbound pcp sas:
     outbound esp sas:
      spi: 0x2A9F7252(715092562)
        transform: esp-des esp-md5-hmac ,
        in use settings ={Tunnel, }
```

conn id: 40, flow\_id: C87X\_MBRD:40, crypto map: FastEthernet4-head-0
sa timing: remaining key lifetime (k/sec): (4389903/28503)
IV size: 8 bytes
replay detection support: Y
Status: ACTIVE

outbound ah sas:

outbound pcp sas:

 show ipsec sa: 現在の SA で使用されている設定を表示します。
 ピア IP アドレス、ローカル とリモート両端のアクセス可能なネットワーク、および使用されている変換セットをチェッ クします。2 つの ESP SA が、各方向に 1 つずつあります。

```
ciscoasa#show ipsec sa
 interface: outside
     Crypto map tag: myDYN-MAP, seq num: 5, local addr: 172.25.171.1
       local ident (addr/mask/prot/port): (0.0.0.0/0.0.0/0/0)
       remote ident (addr/mask/prot/port): (192.168.10.0/255.255.255.0/0/0)
       current_peer: 172.30.171.1, username: cisco
       dynamic allocated peer ip: 0.0.0.0
       #pkts encaps: 0, #pkts encrypt: 0, #pkts digest: 0
       #pkts decaps: 0, #pkts decrypt: 0, #pkts verify: 0
       #pkts compressed: 0, #pkts decompressed: 0
       #pkts not compressed: 0, #pkts comp failed: 0, #pkts decomp failed: 0
       #send errors: 0, #recv errors: 0
       local crypto endpt.: 172.25.171.1, remote crypto endpt.: 172.30.171.1
       path mtu 1500, ipsec overhead 60, media mtu 1500
       current outbound spi: 42A887CB
     inbound esp sas:
       spi: 0x2A9F7252 (715092562)
          transform: esp-des esp-md5-hmac
         in use settings ={RA, Tunnel, }
         slot: 0, conn_id: 8, crypto-map: myDYN-MAP
         sa timing: remaining key lifetime (sec): 28648
         IV size: 8 bytes
         replay detection support: Y
     outbound esp sas:
       spi: 0x42A887CB (1118341067)
         transform: esp-des esp-md5-hmac
         in use settings ={RA, Tunnel, }
         slot: 0, conn_id: 8, crypto-map: myDYN-MAP
         sa timing: remaining key lifetime (sec): 28644
         IV size: 8 bytes
         replay detection support: Y
• show isakmp sa: ピアにおける現在のIKE SAをすべて表示します。AM_ACTIVE 状態は、パ
 ラメータの交換にアグレッシブ モードが使用されたことを示します。
```

```
ciscoasa#show isakmp sa
```

```
Active SA: 1

Rekey SA: 0 (A tunnel will report 1 Active and 1 Rekey SA during rekey)

Total IKE SA: 1

1 IKE Peer: 172.30.171.1

Type : user Role : responder

Rekey : no State : AM_ACTIVE
```

## <u>トラブルシュート</u>

このセクションは、設定のトラブルシューティングを行う際に参照してください。

- <u>ルータのトラブルシューティング</u>
- <u>ASA のトラブルシューティング</u>

<u>アウトプット インタープリタ ツール(登録ユーザ専用)(OIT)は、特定の show コマンドをサ</u> <u>ポートします。</u>OIT を使用して、show コマンドの出力の分析を表示します。

注: debug コマンドを使用する前に、『debug コマンドの重要な情報』を参照してください。

#### <u>ルータのトラブルシューティング</u>

- debug crypto isakmp:IKEフェーズ1のISAKMPネゴシエーションを表示します。
- debug crypto ipsec: IKEフェーズ2のIPSecネゴシエーションを表示します。

### ASA のトラブルシューティング

- debug crypto isakmp 127:IKEフェーズ1のISAKMPネゴシエーションを表示します。
- ・debug crypto ipsec 127:IKEフェーズ2のIPSecネゴシエーションを表示します。

### <u>関連情報</u>

- ASA 5500 をサーバ、PIX 506E をクライアント(NEM)として使用する Easy VPN の設定例
- <u>Cisco ASA 5500 シリーズ適応型セキュリティ アプライアンス製品のサポート</u>
- <u>Cisco 800 シリーズ ルータ製品に関するサポート ページ</u>
- <u>IPSec ネゴシエーション/IKE プロトコル</u>
- <u>テクニカル サポートとドキュメント Cisco Systems</u>